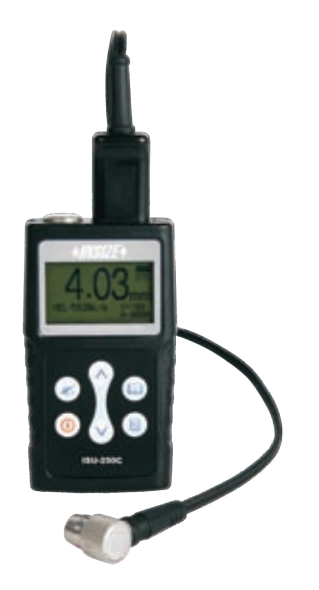

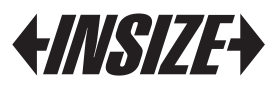

www. insize. com

# **OPERATION MANUAL**

Mode ISU-250C Ultrasonic Thickness Gauge

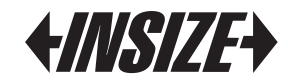

# Content

| 1  | Technical specification        | 2      |
|----|--------------------------------|--------|
| 2  | Standard delivery              | 2      |
| 3  | Ontional transducers           | 2      |
| 4  | Overview the display unit      | 3      |
| 5  | Keypad functions               | 3      |
| 6  | Display screep                 | 1      |
| 7  | Basic gauge operations         |        |
| 1. | 7 1 Swich on                   | J<br>5 |
|    | 7.1 Swich off                  | J<br>5 |
|    | 7.2 Proble 2010                | J<br>5 |
|    | 7.5 Dacklight                  | 5<br>5 |
|    | 7.4 Parameters Selling         | 0<br>E |
|    | 7.4.1 Measurement mode         | 5      |
|    | 7.4.2 Other parameters setting | 0      |
|    | 7.4.2.1 Velocity rate          | 6      |
|    | 7.4.2.2 Resolution             | /      |
|    | 7.4.2.3 Calibration            | 8      |
|    | 7.4.3 Memory                   | 1      |
|    | 7.4.3.1 Memory unit            | 7      |
|    | 7.4.3.2 Memory read            | 8      |
|    | 7.4.3.3 Delete all memory      | 8      |
|    | 7.4.4 Date transfer            | 8      |
|    | 7.4.5 Function                 | 8      |
|    | 7.4.5.1 Power off              | 8      |
|    | 7.4.5.2 Gain adjustment        | 9      |
|    | 7.4.5.3 Default                | 9      |
|    | 7.4.5.4 Information            | 9      |

| Glycerin         | 0.075  | 1900 |
|------------------|--------|------|
| Gold             | 0.130  | 3200 |
| Ice              | 0.160  | 4000 |
| Inconel          | 0.220  | 5700 |
| Iron             | 0.230  | 5900 |
| Iron (cast)      | 0.180  | 4600 |
| Lead             | 0.085  | 2200 |
| Magnesium        | 0.230  | 5800 |
| Mercury          | 0.057  | 1400 |
| Molybdenum       | 0.250  | 6300 |
| Monel            | 0.210  | 5400 |
| Neoprene         | 0.063  | 1600 |
| Nickel           | 0.220  | 5600 |
| Nylon, 6.6       | 0.100  | 2600 |
| Oil (SAE 30)     | 0.067  | 1700 |
| Platinum         | 0.130  | 3300 |
| Plexiglass       | 0.110  | 1700 |
| Polythylene      | 0.070  | 1900 |
| Polystyrene      | 0.093  | 2400 |
| Polyurethane     | 0.0700 | 1900 |
| Quartz           | 0.230  | 5800 |
| Rubber, Buty     | 0.070  | 1800 |
| Silver           | 0.140  | 3600 |
| Steel, Mild      | 0.233  | 5920 |
| Steel, Stainless | 0.228  | 5800 |
| Teflon           | 0.060  | 1400 |
| Tin              | 0.130  | 3300 |
| Titanium         | 0.240  | 6100 |
| Tungsten         | 0.200  | 5200 |
| Uranium          | 0.130  | 3400 |
| Water            | 0.584  | 1480 |
| Zinc             | 0.170  | 4200 |
|                  |        |      |

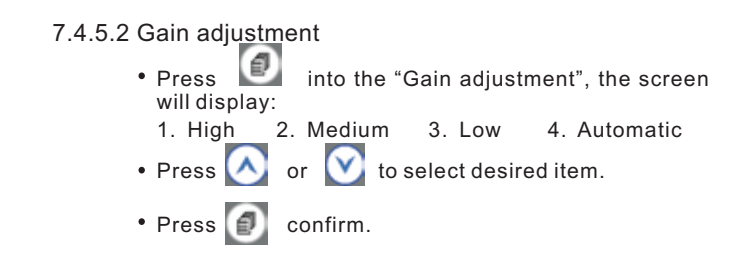

#### 7.4.5.3 Default

When the "Default "is selected, the gauge will recover the default parameter.

#### 7.4.5.4 Information

The screen display the supplier info, version number and transducer number.

## **APPENDIX:**

All velocities are approximations:

# SOUND VELOCITY MEASUREMENT CHART

| Material      | Sound Velocity |       |  |
|---------------|----------------|-------|--|
|               | Inch/µS        | M/s   |  |
| Air           | 0.013          | 330   |  |
| Aluminum      | 0.250          | 6300  |  |
| Alumina Oxide | 0.390          | 9900  |  |
| Beryllium     | 0.510          | 12900 |  |
| Boron Carbide | 0.430          | 11000 |  |
| Brass         | 0.170          | 4300  |  |
| Cadmium       | 0.110          | 2800  |  |
| Copper        | 0.180          | 4700  |  |
| Glass(crown)  | 0.210          | 5300  |  |

# 1. Technical Specification

| Measurement range     | 0.65mm~400.0mm                                |
|-----------------------|-----------------------------------------------|
| Resolution            | 0.01mm(0.001″), 0.1mm (0.01″)                 |
| Velocity range        | 1000m/s~9999m/s                               |
| Measurement rate      | 4 /s and 10/s in fast mode                    |
| Average mode          | 2 to 9 times average measurement              |
| Limited setting       | With Low-high indication and alarm            |
| Measuring Units       | Mm / inch                                     |
| Memory                | Memory of 5000 readings with location number  |
| Data output           | USB to PC                                     |
| Display               | 128×64 LCD with back light                    |
| Battery               | 2 x AAA Batteries                             |
| Operating temperature | -20℃~+50℃                                     |
| Measuring temperature | -20°C $\sim$ +350°C (according to the probes) |
| Dimensions            | 116mm(L)×64mm(W)×27mm(H)                      |
| Weight                | 0.22kg (including batteries)                  |

## 2. Standard delivery

- -- Main unit
- -- Standard 5MHZ transducer
- -- 4 oz couplant
- -- Two AAA batteries -- Software and USB cable
- -- Software and USB cable -- Build-in calibration block
- -- Carrying case
- -- Operating manual
- -- Certificate

## 3. Optional transducers

| Codel   | Measuring Range       | Frequency | Temperature  |
|---------|-----------------------|-----------|--------------|
| ISU-T12 | 2.0-400mm/0.08-16.00" | 2.0MHZ    | <60°C/140° F |
| ISU-T06 | 0.7-50mm/0.03-2.00"   | 7.5MHZ    | <60°C/140° F |
| ISU-T08 | 0.8-300mm/0.03-12.00" | 5.0MHZ    | <60°C/140° F |
| ISU-T13 | 3.0-100mm/0.08-4.00"  | 5.0MHZ    | <350℃/662° F |

## 4. Overview the display unit

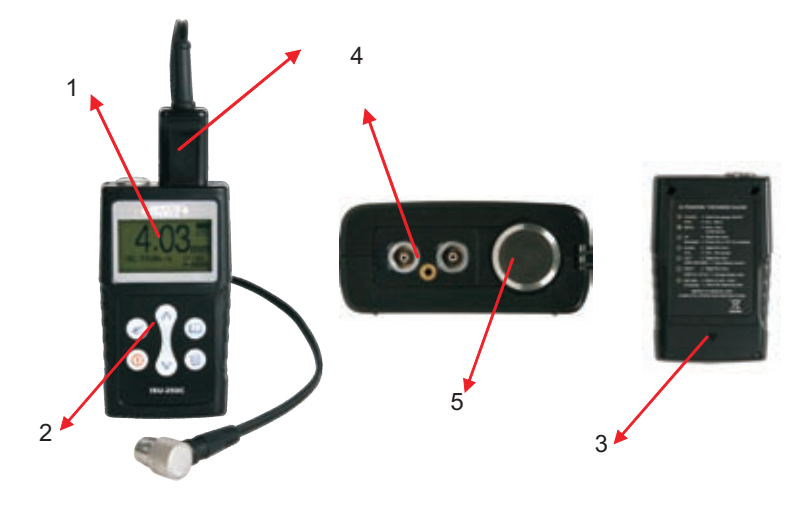

1. LCD Screen 2. Key Pad 3. Battery Pack 5. Test Block

## 5. Keypad functions

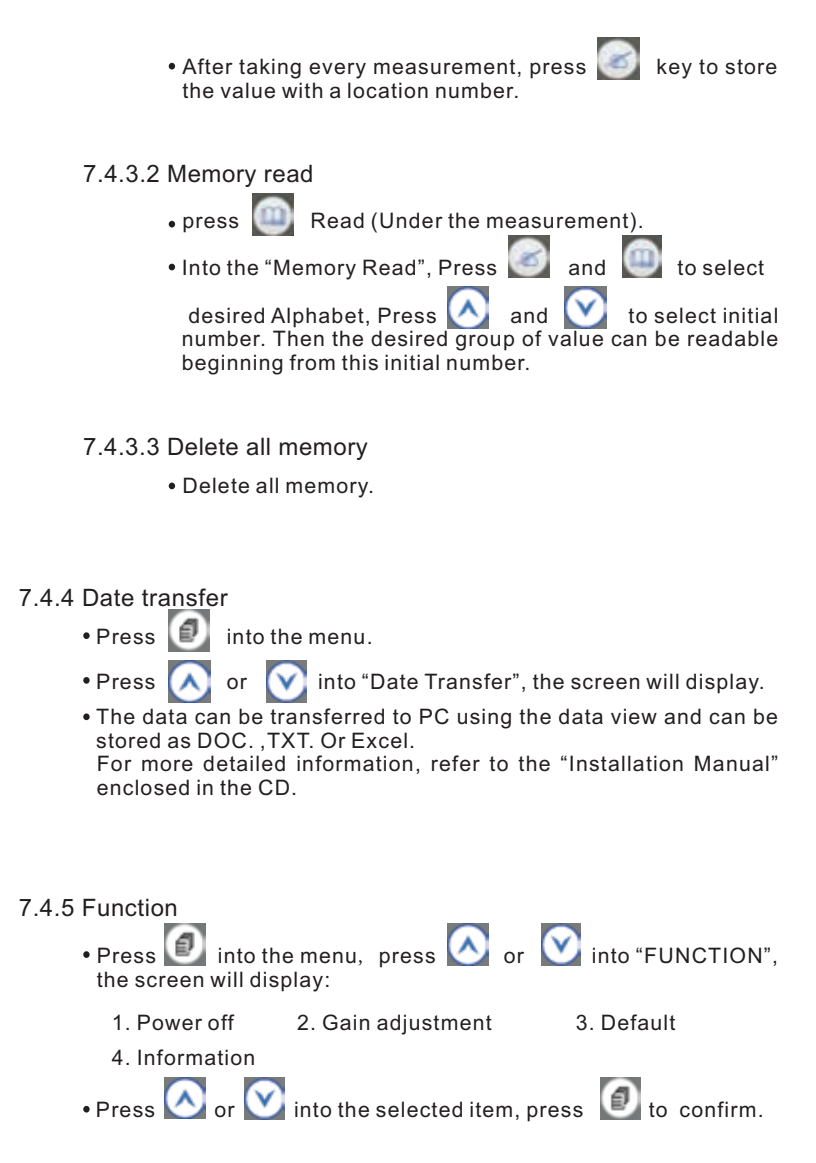

#### 7.4.5.1 Power off

Auto shut down after 1 Min. 3 Min. 5 Min. or Never can be selectable.

4. Transducer Port

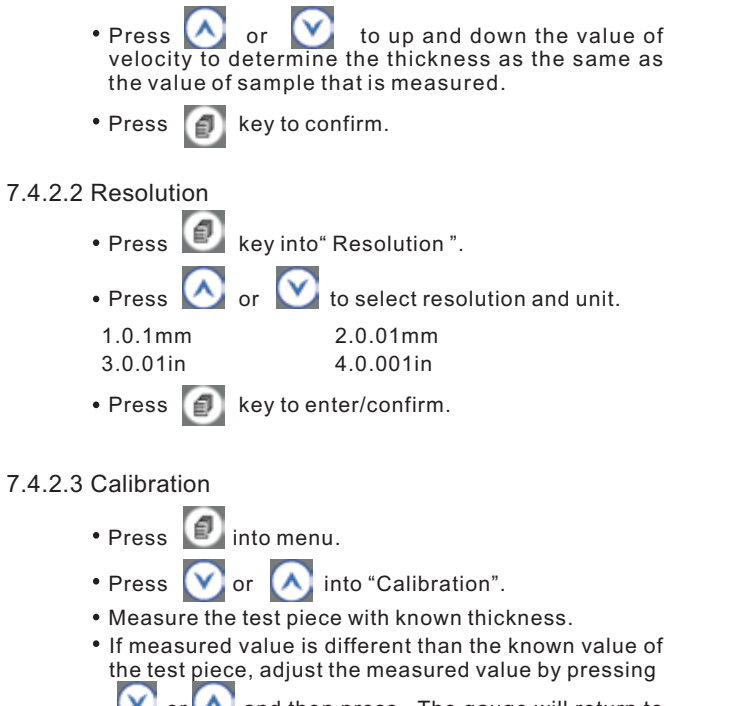

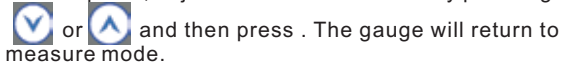

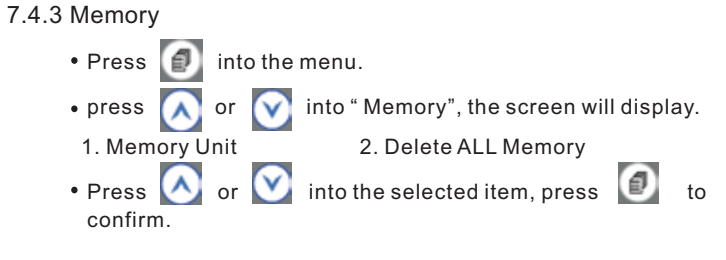

<sup>7.4.3.1</sup> Memory unit

• The gauge has a memory capacity of 5000 measurements. The memory location was composed by alphabet A-Z + 0000-4999. You can select an Alphabet + an initial number freely for beginning to store the value and the next number will be followed automatically.

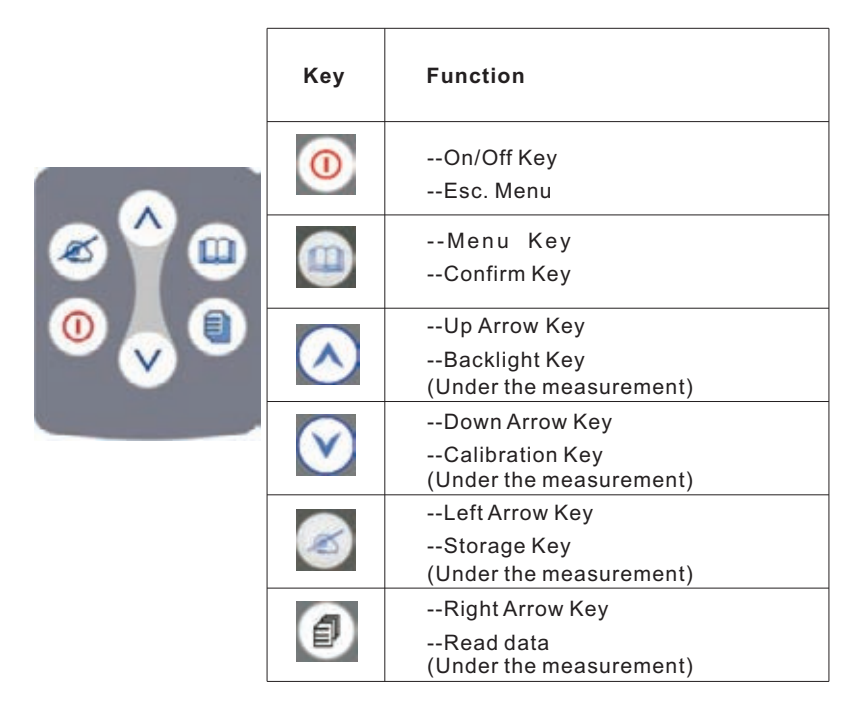

## 6. Display screen

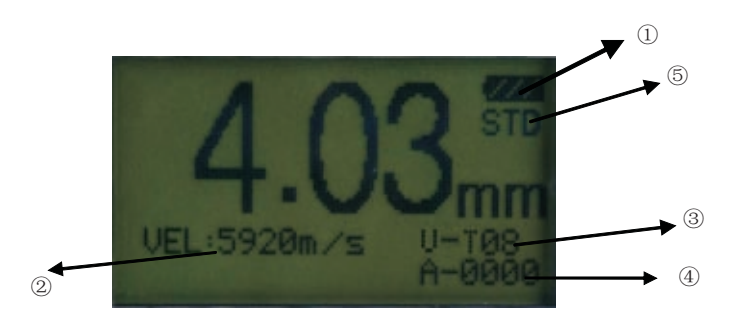

### ① /// Battery life

2 Current velocity

- ③ Current transducer model
- ④ Measurement value and measurement mode
- ⑤ Current memory location

# 7. Basic gauge operations

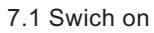

Presskey 0 to turn on the gauge.

### 7.2 Probe zero

- The gauge does an automatic zeroing of the transducer thus eliminating the need for an on-block zero. And then the gauge came into the measurement mode directly.
- Please make sure the transducer is not coupled to the test piece when the gauge is first turned on and that there is no coolant on the end of the transducer. The transducer should also be at the room temperature, clean without any noticeable wear.

## 7.3 Backlight

Press 🔨 to tuen on / off the backlight.

## 7.4 Parameters setting

7.4.1 Measurement mode

• Press 🕖 into the measurment mode setting

• Press ∧ or 💟 to select desired measurment mode.

ISU-250C Ultrasonic Thickness Gauge offers two measurment modes, they are T-E Mode and Scan.

### T-Mode

1. STANDARD - It is available for the normal measurement.

2. MINIMU+M - The gauge will catch and display the minimum measured thickness during one measurement process. It is

available for measuring the thickness of curve surface or pipe.

3. DIFFERENCE - The gauge will display a thickness value as an absolute number of what has been inputted. For example, input value = 5.00mm and the real thickness is 5.03mm, the display will show diff 0.03mm. If the real value is 4.97 m, the gauge will display, -0.03mm.

 $\ensuremath{\mathsf{4.AVERAGE}}$  - The gauge will display the average thickness of 2-9 measurements

 ${\rm 5.\ LIMITATION}$  – The gauge will alarm you of low or high thresholds via audible sound.

### E-E Mode

The Echo-to-Echo option allows you to make measurements between two consecutive backwall echoes. Therefore, a good usage of the Echoto-Echo option is for measuring through coatings to measure only the true metal thickness.

### SCAN

The gauge will alarm for each fast measurement. And will display the all measured thickness upon the complete measurement finished. It is available for measuring the thickness of test piece with high temperature surface.

- Press 🚺 to confirm selection.
- Press 🔘 to Esc. Menu and into the measurment.

7.4.2 Other parameters setting.

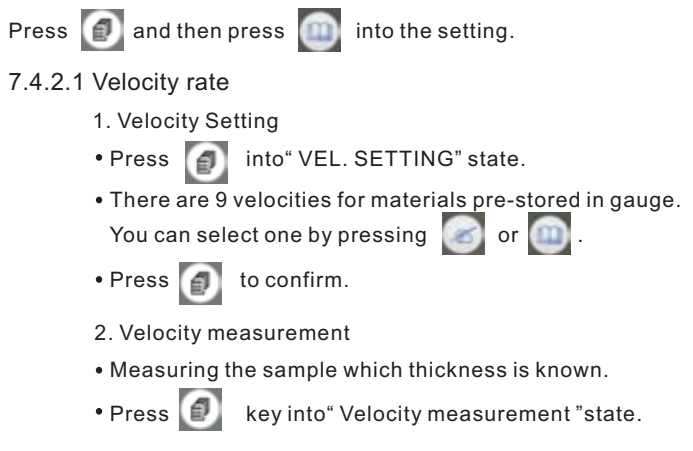